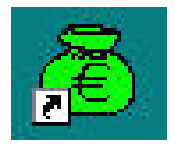

# GFC 2009 MySQL

# Installation / Migration monoposte

**Notice** 

|--|

 Novembre 2009
 V2
 P. 1/11

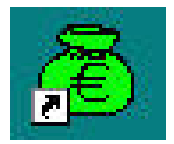

### SOMMAIRE

| 1. | PREA  | ALABLES A L'INSTALLATION DE GFC MYSQL   | 3  |
|----|-------|-----------------------------------------|----|
|    | 1.1.  | AVERTISSEMENTS                          | 3  |
|    | 1.2.  | MIGRATION, SAUVEGARDES ET RESTAURATIONS | 3  |
|    | 1.3.  | VERSION DE LA PROCEDURE D'INSTALLATION  | 3  |
| 2. | INSTA | ALLATION                                | 4  |
| 3. | Apre  | ES INSTALLATION                         | 7  |
|    | 3.1.  | 1ERE CONNEXION ET MIGRATION             | 7  |
|    | 3.2.  | GFCADMIN : SAUVEGARDES                  | 9  |
|    | 3.3.  | VERSIONS INSTALLEES                     | 11 |

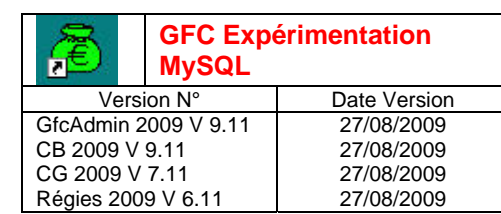

### 1. PREALABLES A L'INSTALLATION DE GFC MySQL

### 1.1. **AVERTISSEMENTS**

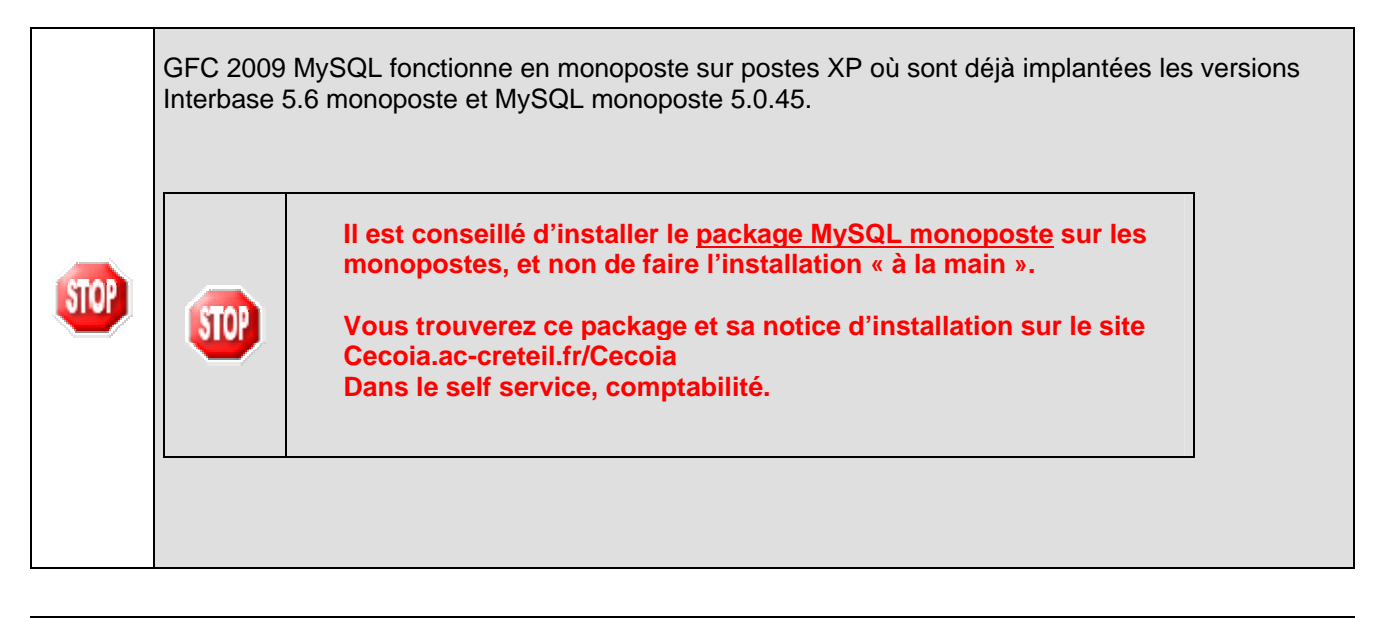

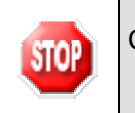

STOP

Ce CD effectue la mise à jour MySQL des modules 2009 **déjà existants** sur le poste. GFC 2009 Interbase doit donc déjà être installé et opérationnel sur le poste.

### **1.2.** MIGRATION, SAUVEGARDES ET RESTAURATIONS

Les accès à la migration, aux sauvegardes aux restaurations et aux historiques sont inclus dans les menus de GfcAdmin.

Une fois que l'application sera installée et que vous aurez commencé à travailler, nous conseillons de faire très souvent et très régulièrement des sauvegardes de la base de données.

### **1.3.** VERSION DE LA PROCEDURE D'INSTALLATION

La version de la procédure d'installation est 3.0.1.

Novembre 2009

V2

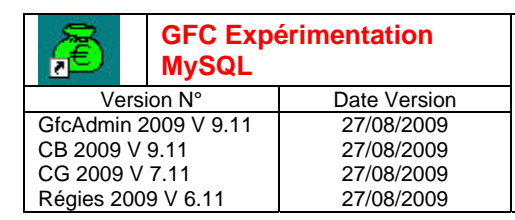

Installation / Migration : Monoposte

### 2. INSTALLATION

Insérer le CD dans le lecteur de CD-Rom ou lancer l'exécutable : gfc2009\_exp\_MySQL.exe
 L'écran de bienvenue s'affiche :

| Installation - GFC MySQL |                                                                                                    |
|--------------------------|----------------------------------------------------------------------------------------------------|
|                          | Bienvenue dans le programme<br>d'installation de GFC MySQL                                                                                                    |
|                          | Vous êtes sur le point d'accéder à la procédure d'installation<br>de GFC MySQL.                                                                                                    |
|                          | Il est fortement recommandé de fermer tous les programmes<br>en cours d'exécution avant de continuer. Ceci peut s'avérer<br>utile afin d'éviter tout conflit durant l'installation. |
|                          | Cliquez sur le bouton "Suivant" pour continuer ou sur le<br>bouton "Annuler" pour quitter l'installation.                                                                           |
|                          |                                                                                                    |
|                          | Suivant>                                                                                                    |

Cliquer sur

• L'écran d'installation s'affiche :

| Installation d'un poste serveur          | Installation d'un poste client autonome<br>Commentaires                                                                              |
|------------------------------------------|----------------------------------------------------------------------------------------------------|
| Installation d'un poste client en réseau | Ce type d'installation copiera l'ensemble des<br>fichiers nécessaires au bon fonctionnement des<br>logiciels installés sur ce poste. |
| Installation d'un poste client autonome  | L'utilisation des logiciels installés ne nécessitera<br>pas de connexion au réseau de l'établissement.                               |
| Installation d'un poste administrateur   |                                                                                                    |
|                                          | < Précédent Suivant >                                                                                                    |
|                                          |                                                                                                    |

➡ Cliquer sur

• La liste des modules disponibles s'affiche :

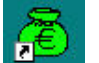

GFC Expérimentation

|          | , •           |              |
|----------|---------------|--------------|
| Ve       | rsion N°      | Date Version |
| GfcAdmir | n 2009 V 9.11 | 27/08/2009   |
| CB 2009  | V 9.11        | 27/08/2009   |
| CG 2009  | V 7.11        | 27/08/2009   |
| Régies 2 | 009 V 6.11    | 27/08/2009   |
|          |               |              |

## GFC 2009 Expérimentation MySQL

# **Installation / Migration : Monoposte**

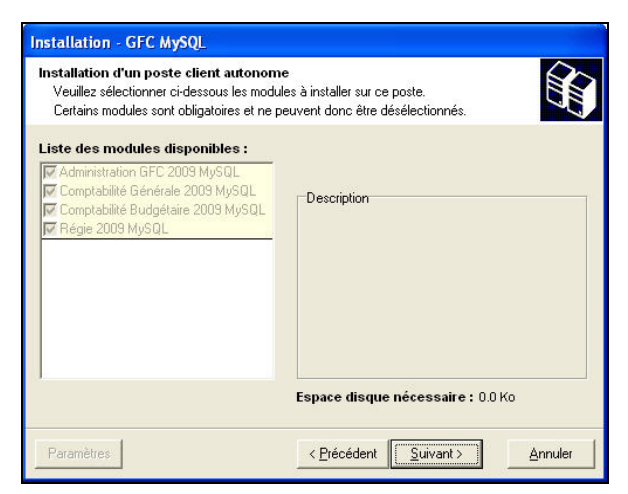

En sélectionnant une ligne, sur la droite de l'écran, apparaît en commentaire la version du module et le type d'installation.

| Ligne sélectionnée          |               |          |
|-----------------------------|---------------|----------|
| Administration GEC 2009 My9 | 5QL           |          |
|                             |               |          |
|                             | Description à | <b>→</b> |

Description Administration GFC 2009 MySQL Version : 9.11

Mise à jour de l'application

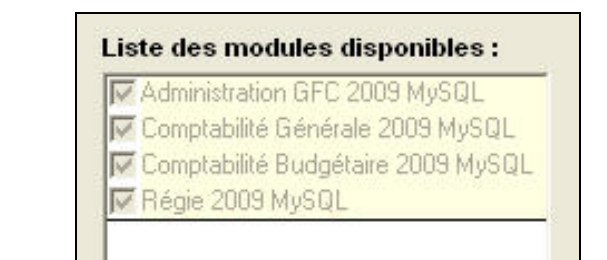

droite de l'écran

Les cases sont pré-cochées en fonction des modules installés précédemment sous Interbase. Exemple : si toutes les cases sont cochées, cela signifie que les modules Administration, Comptabilité Budgétaire, Comptabilité Générale, Régies sont installées sur le serveur.

Aucune des cases n'est modifiable.

⇔ Cliquer sur

• L'écran suivant affiche les éléments à installer :

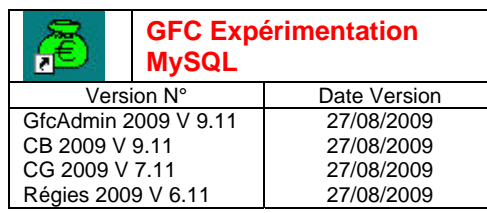

# Installation / Migration : Monoposte

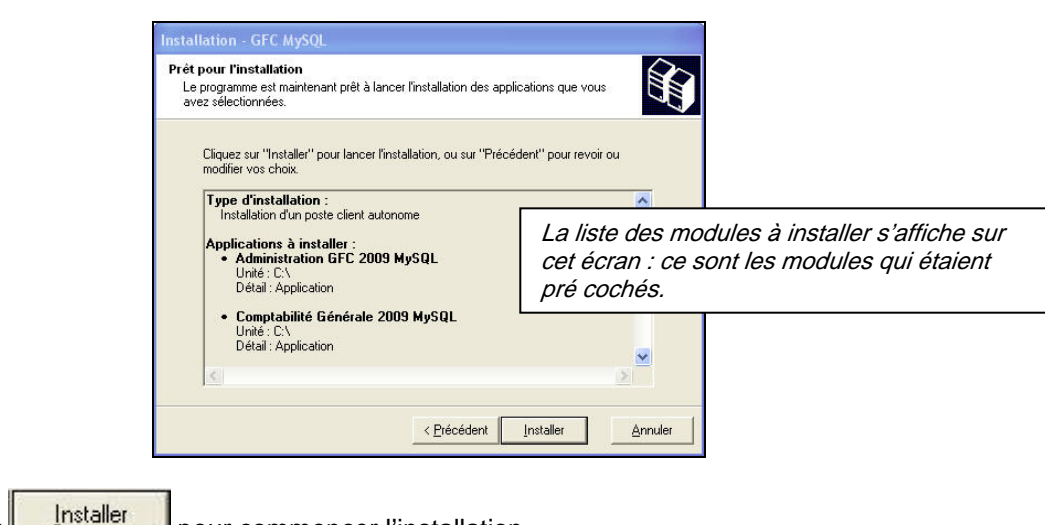

Cliquer sur pour commencer l'installation.

Lorsque l'installation est terminée, le message de confirmation apparaît :

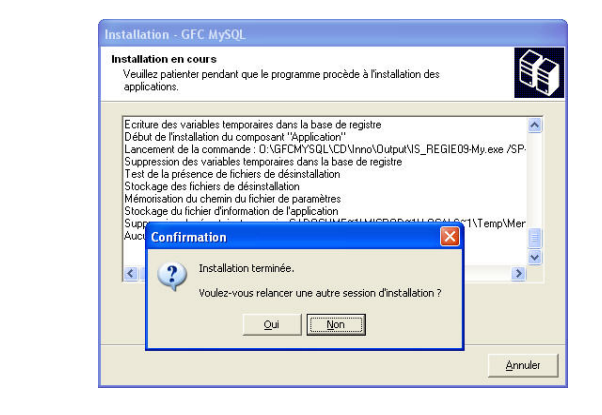

Cliquer sur pour terminer l'installation de la version GFC 2009 MySQL sur le poste.

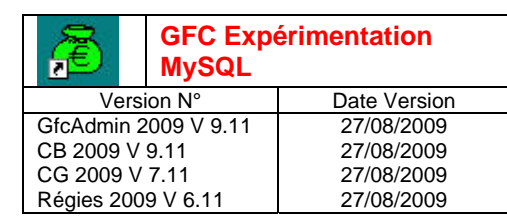

### **3. APRES INSTALLATION**

#### **3.1. 1ERE CONNEXION ET MIGRATION**

Le lanceur existe déjà sur le bureau et permet d'accéder aux modules MySQL installés

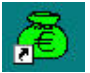

Double cliquer sur l'icône

• Le lanceur de GFC s'ouvre :

2

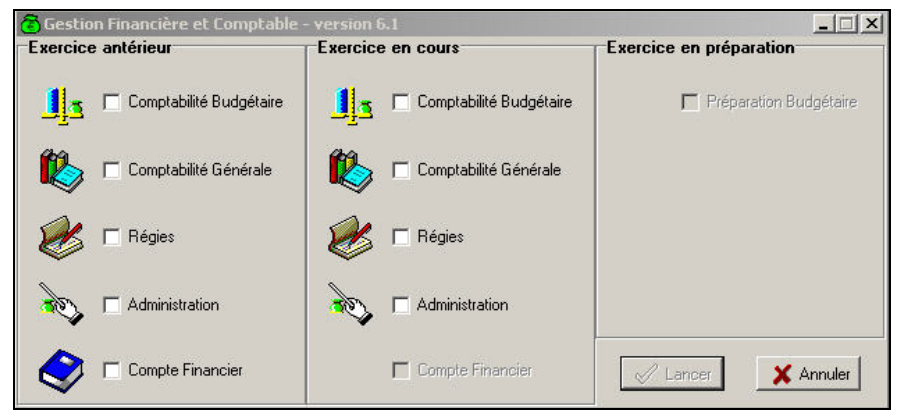

Les modules non grisés sont ceux déjà installés sous GFC 2009 Interbase.

Vous ne pouvez pas entrer dans un autre module que GfcAdmin.

➡ Cocher la case Administration

Cliquer sur Lancer pour accéder au module

• Aucun mot de passe n'est demandé

Lors de la 1<sup>ère</sup> connexion à GfcAdmin, le message suivant apparaît. C'est un message normal, car lors de la 1<sup>ère</sup> connexion, la base MySQL n'existe pas.

| ercice antérieur | Gestion Financière et Comptable                                                                                                    | paration            |
|------------------|----------------------------------------------------------------------------------------------------|---------------------|
| Compta           | Administration                                                                                                    | paration Budgétaire |
| Compta           | Avertissement                                                                                                    | ×                   |
| Régies           | Connexion à la BD impossible : Can't connect to MySQL server on<br>'horus_dell600sc' (10061)<br>Socket error on connect. WSAGetLastError return 10061(\$274D) |                     |
| Adminis          | OK                                                                                                    |                     |
|                  |                                                                                                    |                     |

Cliquer sur **OK** pour entrer dans GfcAdmin et effectuer la migration de votre base Interbase vers une base MySQL

| at de Créteil - Diffusion des Applications Nationales | Rectorat de Créteil - |
|-------------------------------------------------------|-----------------------|
|-------------------------------------------------------|-----------------------|

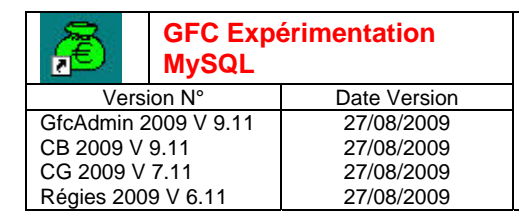

Installation / Migration : Monoposte

Par *Utilitaires* | *Migration vers MySQL*, procéder à une migration de la base GFC Interbase vers la base GFC MySQL

| Administration Affichage Paramètres | Utilitaires                             | Fenêtre Aide                                                                                                   |
|-------------------------------------|-----------------------------------------|----------------------------------------------------------------------------------------------------|
|                                     | Change<br>Liaison<br>Suppre<br>Mise à j | ment mot de passe administrateur<br>compte financier<br>ssion d'un compte financier<br>our de la base de Régie |
|                                     | Migratio                                | on vers MySQL                                                                                                  |
|                                     | Suppre                                  | ssion de la base MvSOL                                                                                         |

Un assistant va vous guider pour effectuer la migration :

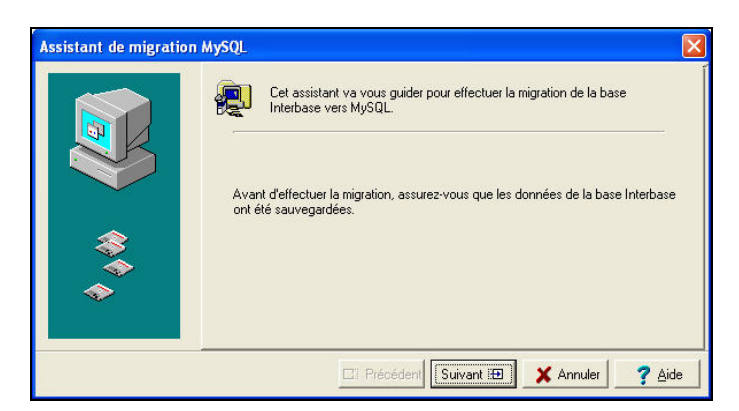

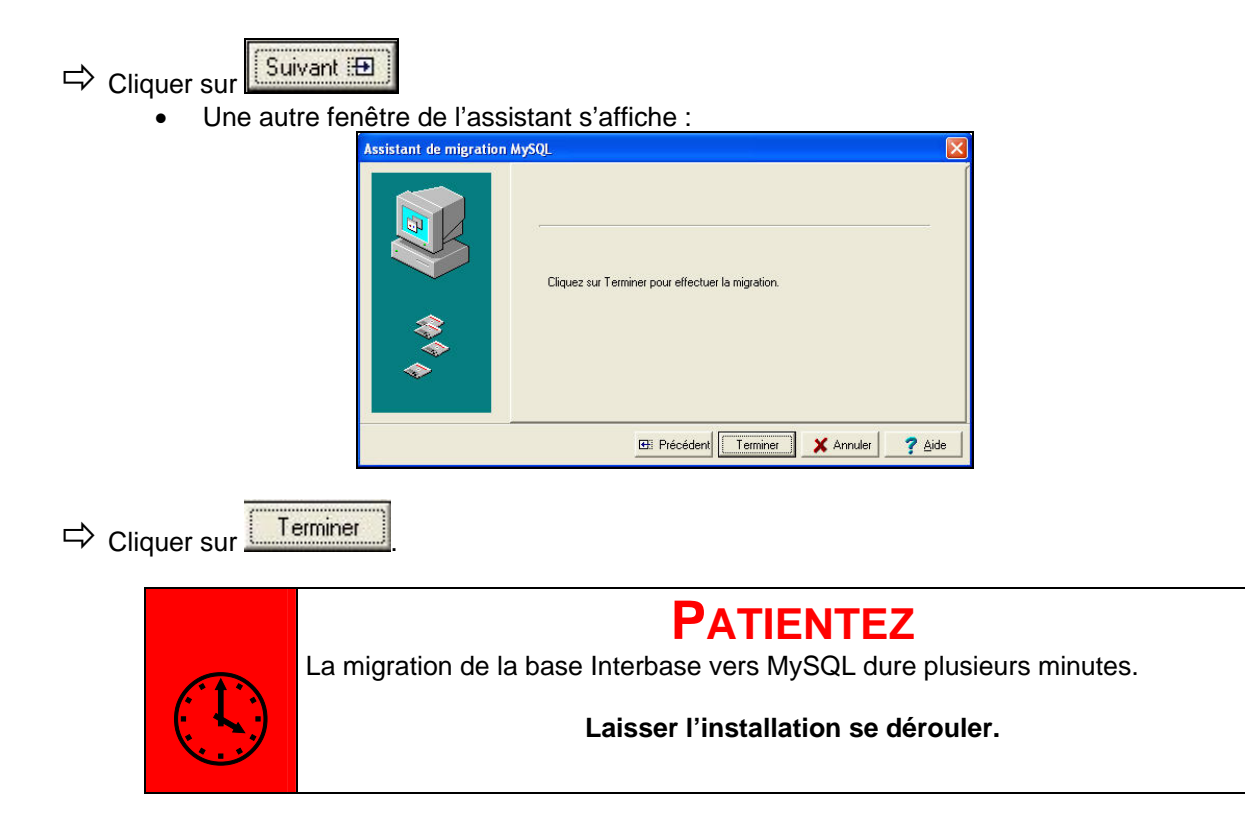

V2

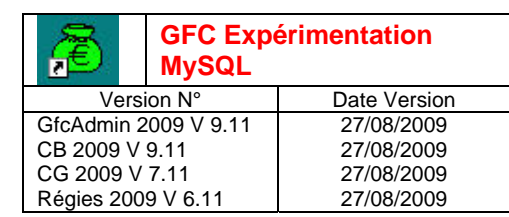

# Installation / Migration : Monoposte

Une dernière fenêtre de l'assistant s'affiche :

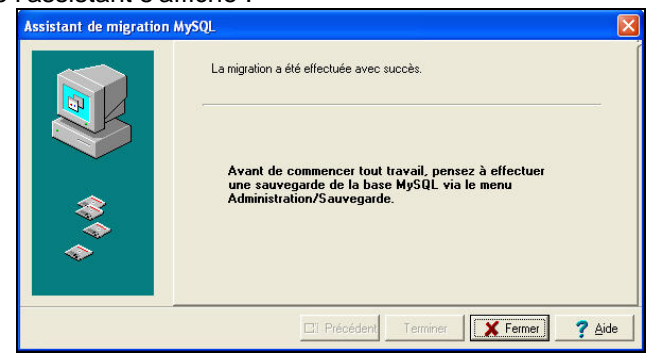

Cliquer sur

• Le module GfcAdmin se ferme automatiquement

Revenir dans le module GfcAdmin

- Le mot de passe vous est demandé.
- La ligne Utilitaires | Migration vers MySQL n'est plus accessible

La base de données Interbase est maintenant migrée sous MySQL et vous êtes prêt à travailler sous GFC 2009 MySQL.

#### **3.2. GFCADMIN : SAUVEGARDES**

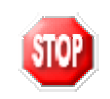

Avant de commencer tout travail, vous devez effectuer une sauvegarde de la base MySQL via le menu *Administration I Sauvegarde* ou via l'icône de sauvegarde

### Menu Administration | Sauvegarde

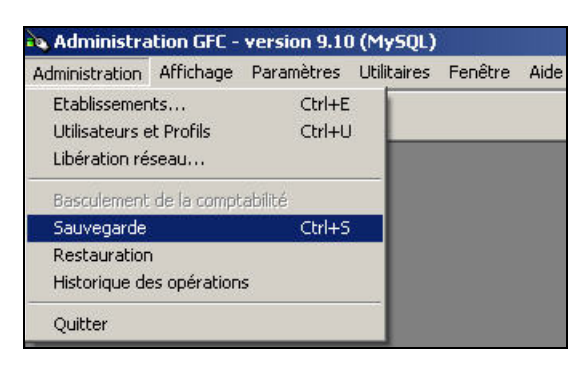

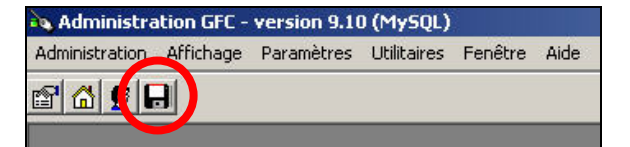

Icône

Cliquer dans le menu *Administration* I *Sauvegarde* ou sur l'icône de sauvegarde

• La fenêtre suivante s'affiche :

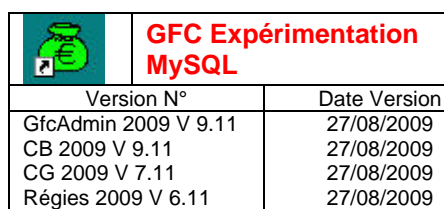

# **Installation / Migration : Monoposte**

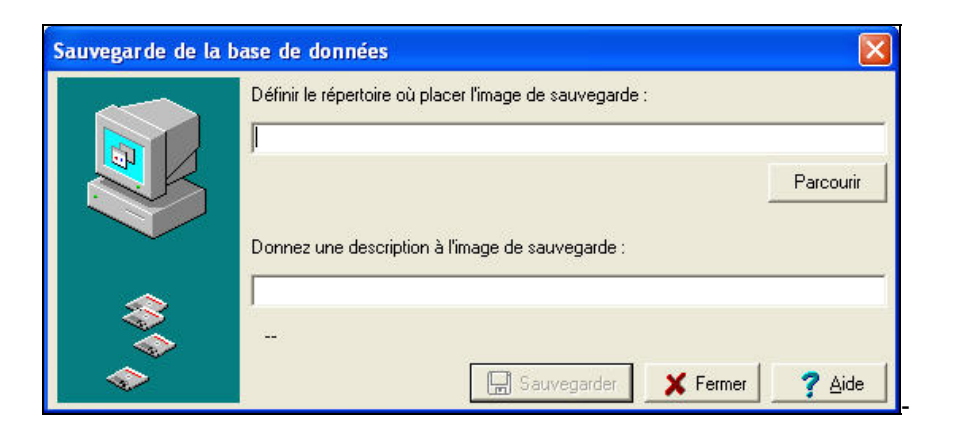

- ▷ Définir le répertoire où placer l'image de sauvegarde en utilisant le bouton *Parcourir*
- Donner une description de l'image de sauvegarde *Exemple :*

| Sauvegarde de la | base de données                                         | ×              |
|------------------|---------------------------------------------------------|----------------|
|                  | Définir le répertoire où placer l'image de sauvegarde : |                |
|                  | C:\SauveMySql                                           |                |
| R                |                                                         | Parcourir      |
|                  | Donnez une description à l'image de sauvegarde :        |                |
|                  | Première sauvegarde base migree                         |                |
|                  | -                                                       |                |
| <b>~</b>         | Sauvegarder X Fermer                                    | ? <u>A</u> ide |

➡ Cliquez sur le bouton Sauvegarde

| $\bigcirc$ | PATIENTEZ |
|------------|-----------|
|            |           |

Dans le répertoire où vous avez placé la sauvegarde, le résultat de la sauvegarde est stocké sous forme de fichier.

Le nom de la sauvegarde est composé de :

- Une lettre : « C » pour la base GFC
- L'année d'exercice sur 2 chiffres
- La date de sauvegarde sous format AAAAMMJJ
- Le caractère « \_ »
- L'heure de sauvegarde sous forme HHMMSS

L'extension de fichier est « mbk ».

Exemple :

| 4   | C09  |
|-----|------|
| 444 | Fich |
| 444 | 274  |

C09\_20090429\_172622.mbk Fichier MBK 274 Ko

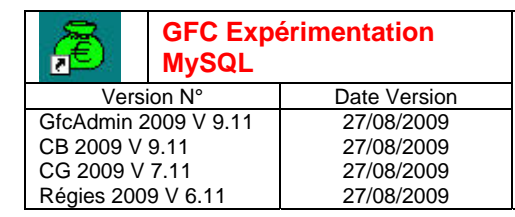

**Installation / Migration : Monoposte** 

### **3.3.** VERSIONS INSTALLEES

Après installation, les versions des modules GFC sont les suivantes :

- GfcAdmin 2009 MySQL :
- CB 2009 MySQL :
- CG 2009 MySQL:
- Régies 2009 MySQL :

V 9.11 du 27/08/2009 V 9.11 du 27/08/2009 V 7.11 du 27/08/2009 V 6.11 du 27/08/2009